補習班登錄-履約保證機制-路逕:

- 一、 請逕至 https://bsb.kh.edu.tw(新北市補習班資訊管理系統)/新北市/已立案補 習班查詢/登入班名/業者維護區/輸入維護密碼→從履約保證機制欄位,擇一登錄。
- 二、操作步驟如下:
  - (一)逕至<u>https://bsb.kh.edu.tw</u>

(點前網址,即能連結至該網頁)→再擇→新北市:

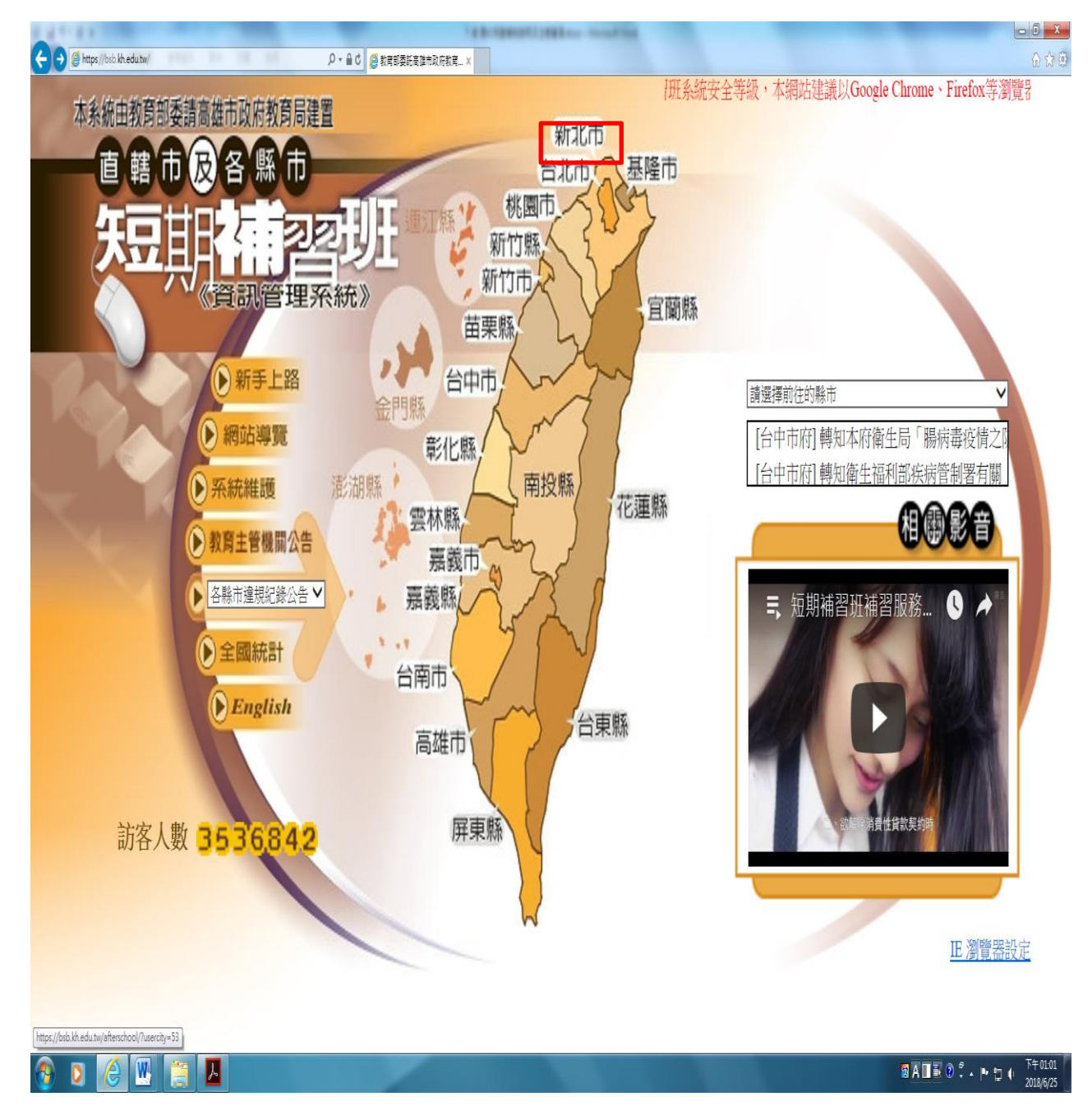

| (二)擇→已立案補習班              | 查詢: ——                  |             |                    |                |
|--------------------------|-------------------------|-------------|--------------------|----------------|
| E https://bbb.kh.edu.tw/ | ○ + 量 C 参数管部委託局該市政府教務 × |             |                    | <b></b><br>∩☆@ |
| 新北市補習班資                  | 訊管理系統                   | 充           |                    |                |
| ◇已立案補習班                  |                         |             |                    |                |
| ◇外籍教師專區                  |                         | <b>七立</b> 案 | 補習壯專區              |                |
| ◇各類統計圖表                  | 2 已立案補習壯查詢              |             | ■違規紀錄公告            |                |
| ◇相關文件下載                  | ■殷山註朝右町重詞               |             | ⊇已註冊商標查詢           |                |
| ◇管理自治法規                  | ■補習班退費記錄查詢              |             |                    |                |
| ◇政府相關公告                  |                         |             |                    |                |
| ◇消費者保護區                  |                         |             |                    |                |
| ◇回到杳詢首頁                  |                         |             |                    |                |
|                          |                         |             |                    |                |
|                          |                         | <緊急>新北市短期   | 用補習研資訊管理系統線上新聘教師功能 | 業已開放,請補習班      |
| 資料維護                     |                         |             |                    |                |
| 新北市教育局                   |                         |             |                    |                |
| 主·安· 人 聯                 |                         |             |                    |                |
| 司合八级<br>243234           |                         |             |                    |                |
|                          |                         |             |                    |                |

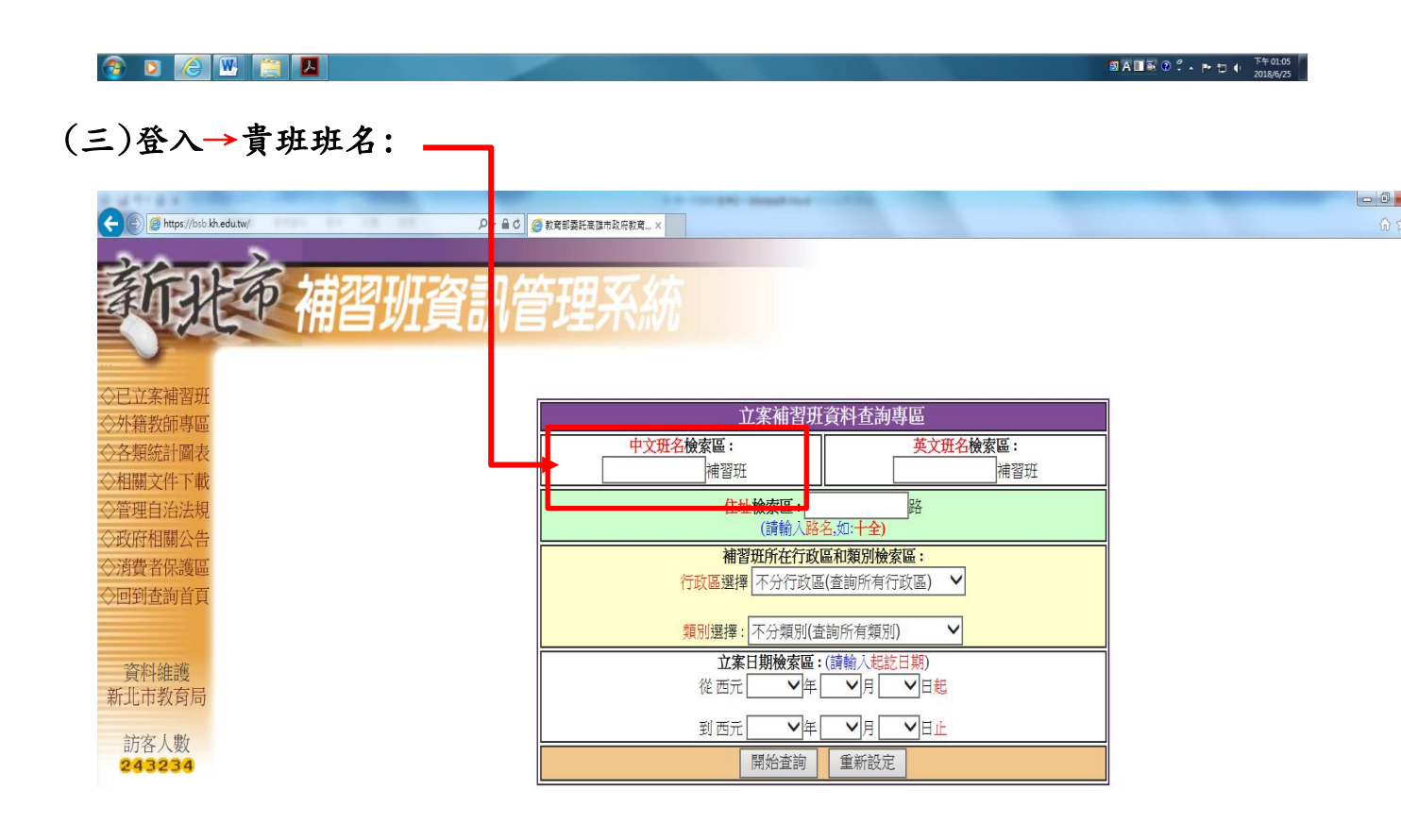

| (四)至貴班網頁畫面 | ,找出「 | * 業者維護區」 | : |
|------------|------|----------|---|
|------------|------|----------|---|

| 10.9760    | 立案日期 201            | 17-03-13     |         | 廃止・註請日期             |           |       |
|------------|---------------------|--------------|---------|---------------------|-----------|-------|
| 師專圖        | 你真张岛                |              |         | 電子郵件                | (         |       |
| 計画表        |                     |              |         | 劉址                  |           | È     |
| 油法规        | 教室数 4               | 1            |         | 飲用水設備維護管理           |           |       |
| 關公告<br>保護區 | 教室面積 🤼              | 45 平方公尺      |         | 班含總面積               | 81.71平方公尺 |       |
| 海首頁        | 暂停招生文號              |              | 暫停招生生效日 | -                   | 暫停招生截止日   |       |
|            |                     |              |         | 設立人                 |           |       |
| 在護<br>敗育局  |                     | 姓名           |         |                     |           |       |
| 人戰         | 核准科目資料區             |              |         |                     |           |       |
| 234        | 核准科目名稱              | 核准班級數        | 每班核准人數  | 每週總節(時)數            | t 修業期限    | 招生對象  |
|            | 文理(英文、數學、物理、<br>化學) | 2晤           | 6人      | 16                  | 3個月       | 國小~高中 |
|            |                     |              | Ži      | <b>西</b> 車資料區 ===== |           |       |
|            | 牌員                  | 1996<br>1996 |         | 着查文號                |           | 蜀黍曰劓  |

## (五)業者維護區-輸入維護密碼:

密碼:原則為設立人身分證統一編號

| 育行北京 補習班資訊管理系統                           |                                  |                     |  |
|------------------------------------------|----------------------------------|---------------------|--|
| ○已立案補習班<br>○升籍教師專區<br>○各類統計圖表<br>○相關文件下載 | 《私立大儒一對一文理短期補習班》 維<br>護區 輸入維護密碼: | 身分證字號:<br>第一英文字號:大寫 |  |
| ○管理目沿法規<br>○政府相關公告<br>○対費者保護區<br>○回到查詢首頁 | □ 雌八帝町<br>驗證碼: 2132<br>進入離開      |                     |  |
| 資料維護<br>新北市教育局<br>訪客人數<br>243234         |                                  |                     |  |

٦

| 新卫                 | 节 補習 拼 咨 | 訊答理系统                         |                | ٦    |      |  |
|--------------------|----------|-------------------------------|----------------|------|------|--|
| Or a               |          |                               |                |      |      |  |
| 已立案補習班             |          | [私立 文                         | 理短期補習班] 基本資料維護 |      |      |  |
| 各類統計圖表             | 補習班代碼    | 0001                          | 進入維護的密碼        |      |      |  |
| 管理自治法規             | 補習班名稱    | 松立. 短期補育班                     |                |      |      |  |
| 政府相關公告             | 履約保證機制   |                               |                |      |      |  |
| ·何貸有休禮區<br>·回到查詢首頁 | 電話號碼     | 张按月瀛納方式收取費用, 个適用腹約保<br>信託專戶管理 | 證 限制之規定 傳真號碼   |      |      |  |
|                    | 電子郵件     | 金融機構復約保證<br>補習服務聯合連帶保證協定      | 網址             |      |      |  |
| 資料維護               |          |                               | 設立人            |      |      |  |
| 新北市教育局             | 姓名       |                               | 國民身分證號碼        |      |      |  |
| 訪客人數<br>243508     | 性別       | 男                             | 戶籍地址           | 新北市) | 2樓   |  |
|                    | 生日       |                               | 聯絡地址           | 新北市  | 7.4基 |  |
|                    | 外國國籍別    | 000中華民國                       | 電話             |      | null |  |
|                    |          |                               | 班主任            |      |      |  |
|                    |          | 姓名                            | 國民身分證號碼        |      | 地址   |  |
|                    | 班主任      |                               |                | 新北市  | 山安   |  |
|                    |          |                               |                |      |      |  |